# TeamViewer入門

#### 発表者 渥美柾彦 編集日 2020年6月18日

#### TeamViewerとは

#### パソコンをリモートコントールするためのソフトウェア

検索欄にて「TeamViewer」と検索するか、以下のURLからリンク先へアクセスする。

https://www.teamviewer.com/ja/

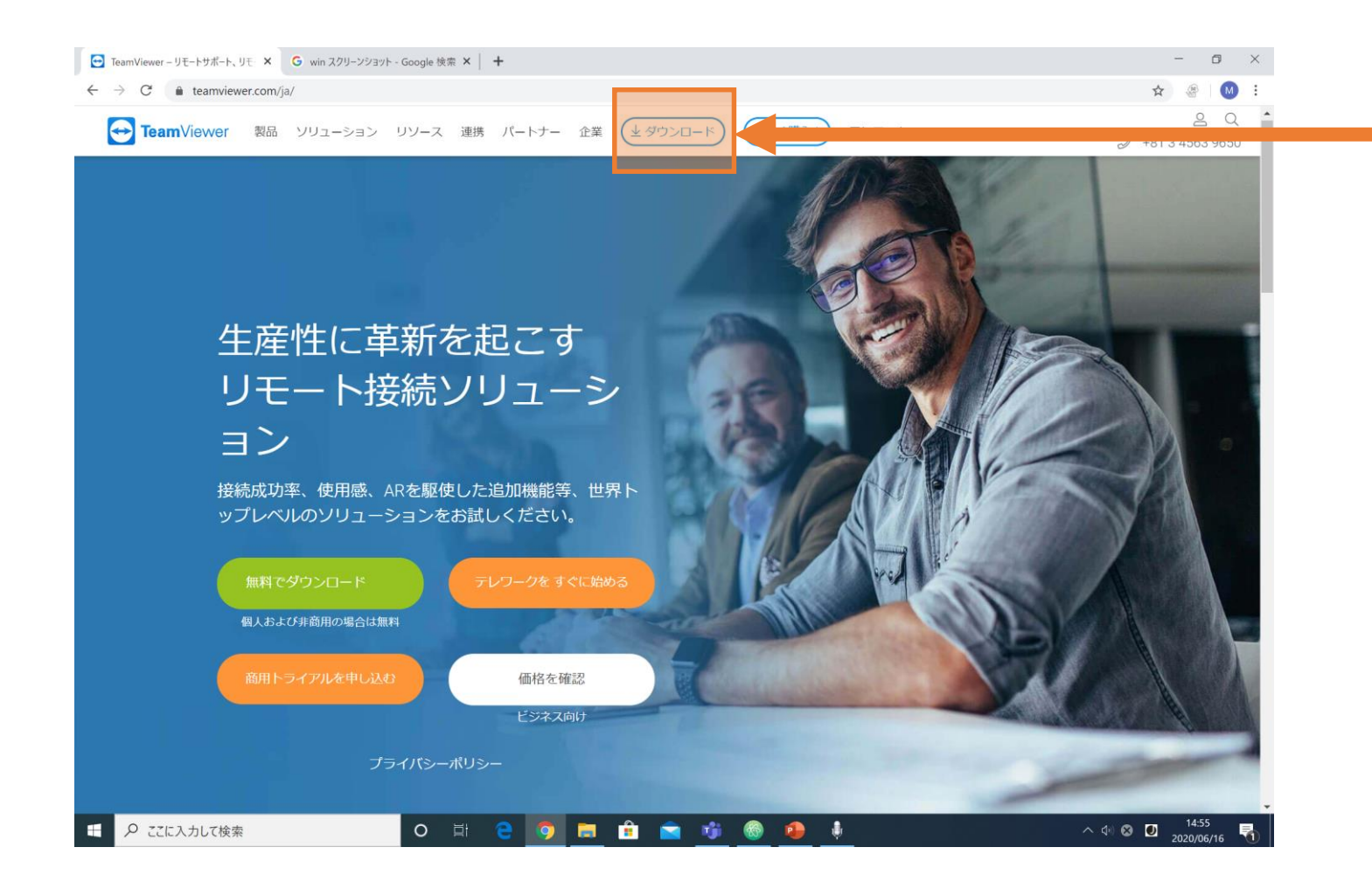

オレンジ枠の部分
 をクリックする。

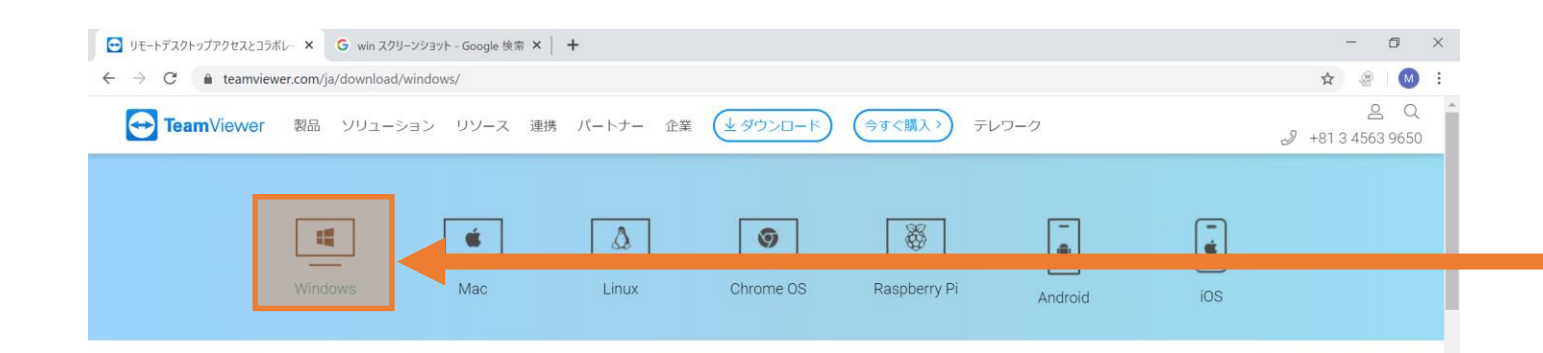

#### 使っているPCの OSを選択する。

#### Windows版TeamViewer

H

このアプリケーションのみで、遠隔地にある様々なデバイスにアクセス して、世界トップクラスの利用品質でフルコントロールすることが可能 です。チャット、コラポレーション、ミーティング機能まで入ったリモ ートソリューションのオールインワンパッケージが、ダウンロードから 数秒で利用できます。

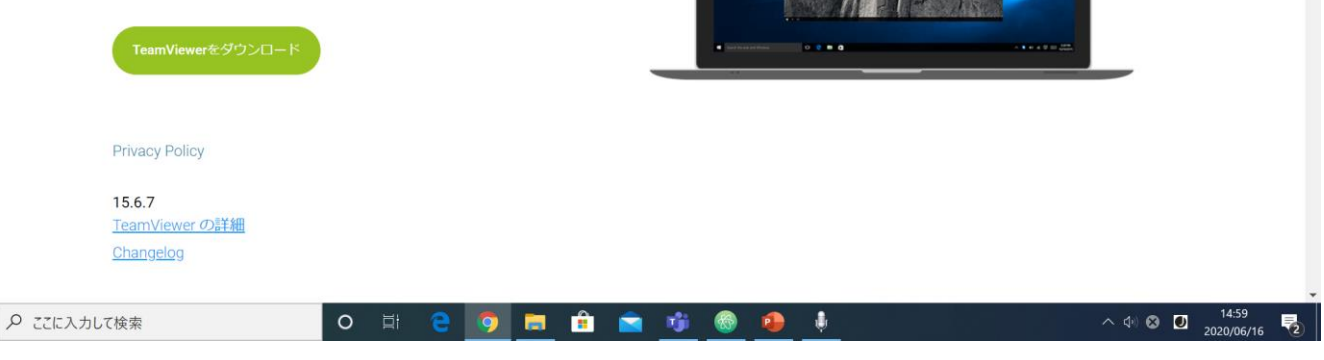

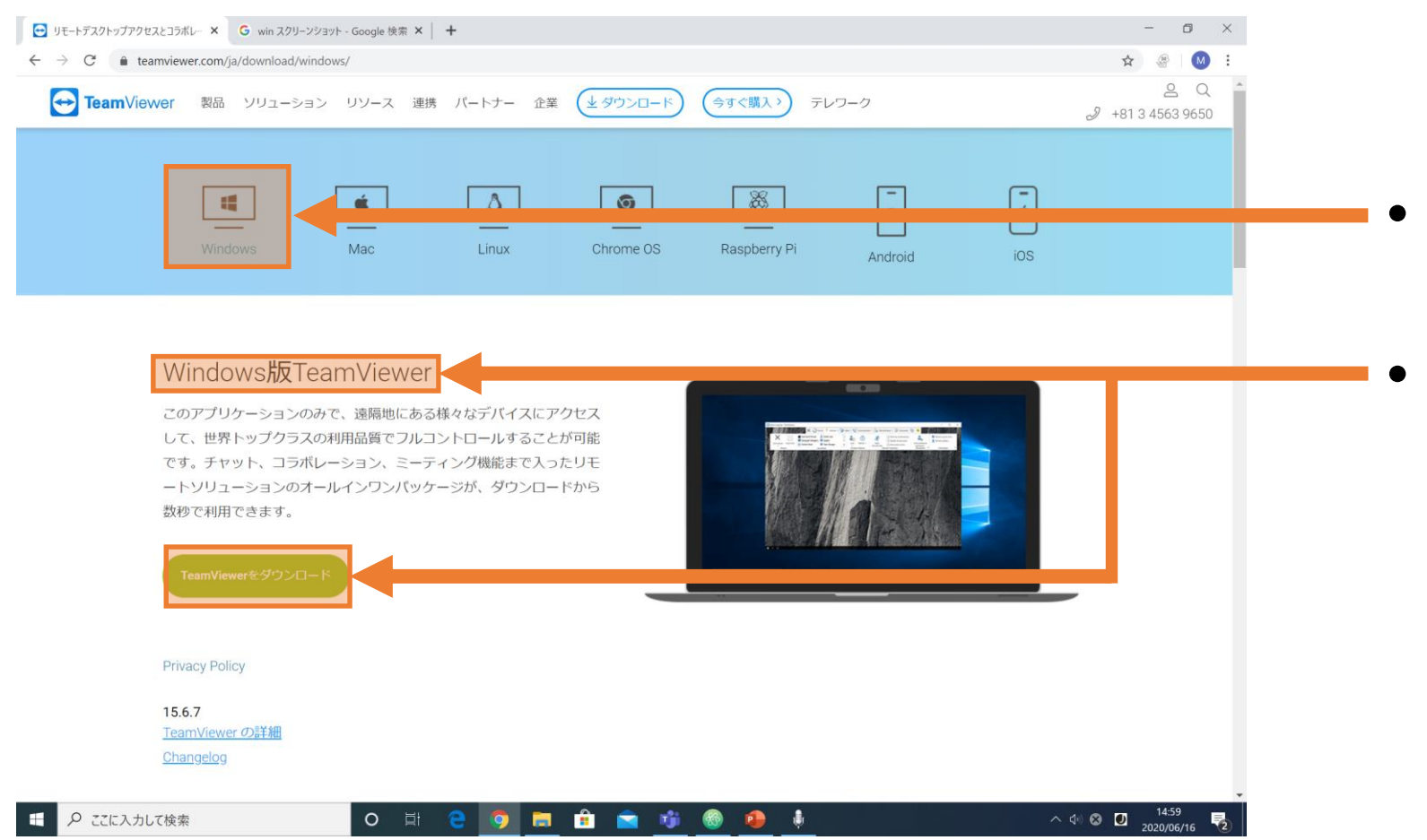

 使っているPCのOSを 選択する。
 上枠が使っているOS の表示になっているこ とを確認し、下枠のダ ウンロードをクリック

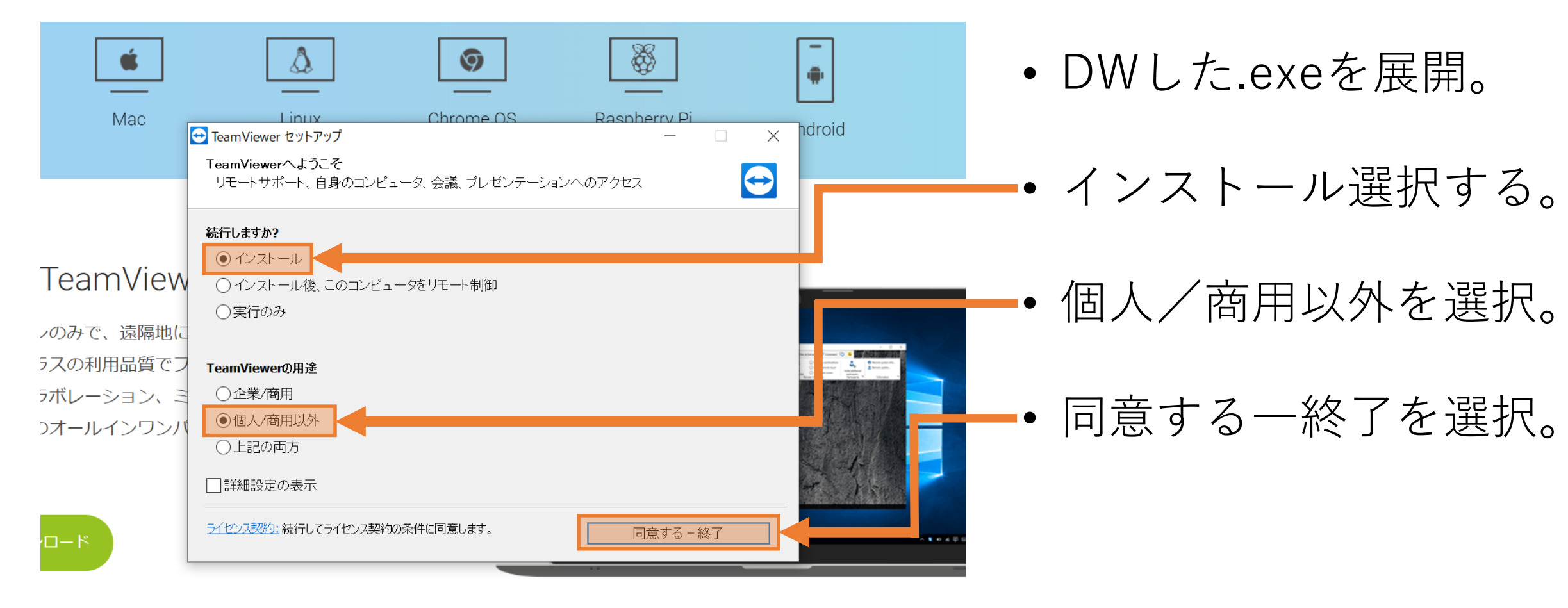

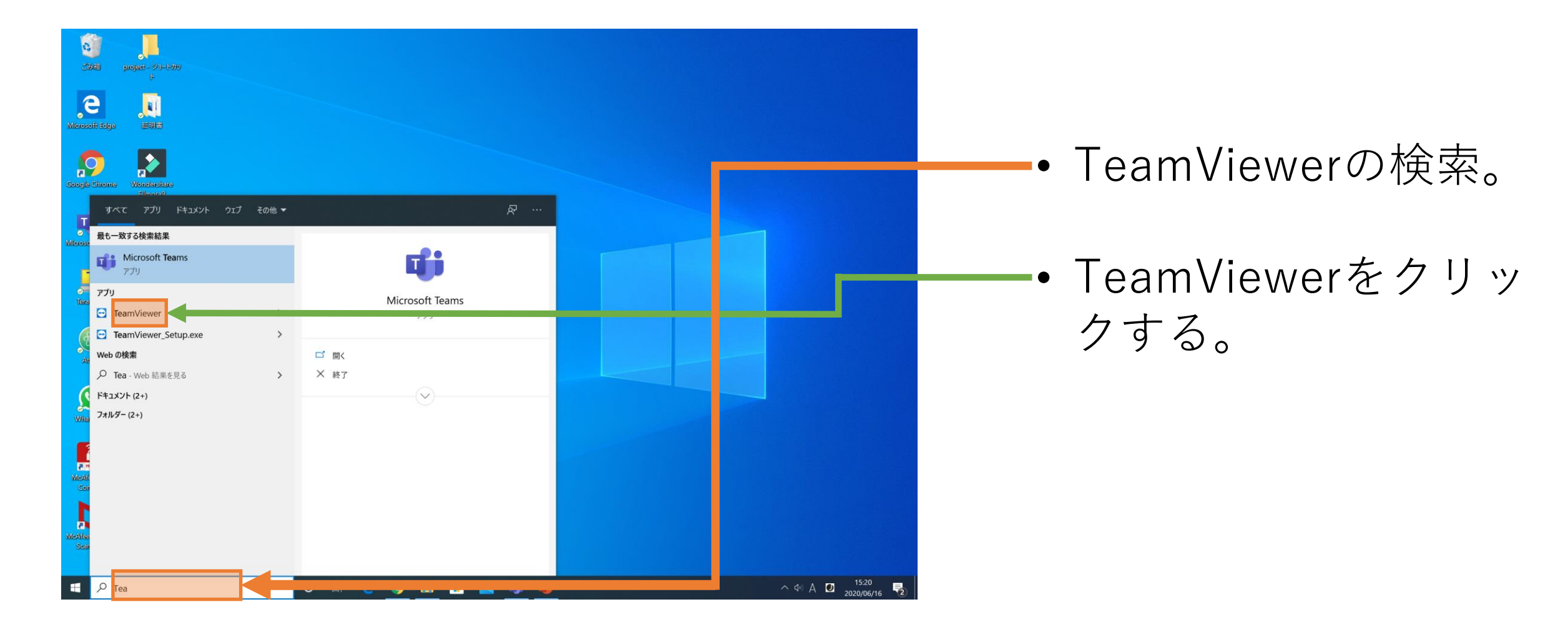

| 😁 TeamVie     | ewer               |                                                                 |                           | – o ×                                                         |
|---------------|--------------------|-----------------------------------------------------------------|---------------------------|---------------------------------------------------------------|
| 接続            | その他 ヘルプ フィードバック    |                                                                 |                           | パートナーIDの挿入 🛛 <table-cell-columns> 😽 接続 🗸</table-cell-columns> |
|               |                    |                                                                 | 無料ライセンス(商用以外の用途のみ) - 遅美征彦 |                                                               |
| 0             | サインイン              | 遠隔操作を受ける許可                                                      | リモートコンピュータの操作             |                                                               |
|               | アカワンドをの持ちですか?      | 使用中のID                                                          | パートナーID                   |                                                               |
| <b>*</b> *    | リモートコントロール         | 1 712 616 316                                                   |                           |                                                               |
| ж. ж<br># ж   | Remote Management  | パスワード<br>c242ci                                                 |                           |                                                               |
| ( <b>ģ</b> i) | 会議                 | 1 (2425)                                                        | ○ ファイル転送                  |                                                               |
| 8             | コンピュータルパートナー       | 無人アクセフ                                                          | <b>→</b> 按結               |                                                               |
|               |                    |                                                                 | 1764                      |                                                               |
| 74            | JUT                | <ul> <li>Windowsと同時にTeamViewerを起動</li> <li>簡易アクセスを許可</li> </ul> |                           |                                                               |
| 6             | 拡張現実               |                                                                 |                           |                                                               |
| • <b>•</b> •  | はじめに               |                                                                 |                           |                                                               |
|               |                    |                                                                 |                           |                                                               |
|               |                    |                                                                 |                           |                                                               |
|               |                    |                                                                 |                           |                                                               |
|               |                    |                                                                 |                           |                                                               |
|               |                    |                                                                 |                           |                                                               |
|               |                    |                                                                 |                           |                                                               |
|               |                    |                                                                 |                           |                                                               |
|               |                    |                                                                 |                           |                                                               |
|               |                    |                                                                 |                           |                                                               |
| $\overline{}$ | <b>Team</b> Viewer | <ul> <li>接続準備完了(安全な接続)</li> </ul>                               |                           |                                                               |
|               | ♀ ここに入力して検索        | o 🖬 🤤                                                           | ) 🖪 🖻 💼 🤨 🙆 🖸             | ^ ⊲⊮ A 🖸 <sup>15:33</sup><br>2020/06/16 🛃                     |

研究室にいる人に研究
 室のPCのIDを教えて
 もらう。

#### -- 研究室のPCのIDを入力。

| 🔁 TeamViewer                                                                                                    |                                                      | – 8 ×         |  |  |
|----------------------------------------------------------------------------------------------------|------------------------------------------------------|---------------|--|--|
| 接続 その他 ヘルプ フィードバック                                                                                                    |                                                      | パートナーIDの挿入 中止 |  |  |
|                                                                                                    | 無料ライセンス(商用以外の用途のみ) - 遅美柾彦                            |               |  |  |
| サインイン<br>アカウントをお持ちですか?                                                                                                    | 遠隔操作を受ける許可リモートコンピュータの操作                              |               |  |  |
| ◆ リモートコントロール                                                                                                    | 使用中のID パートナーID<br>1 712 616 316 Team Viewerの認証       |               |  |  |
| Remote Management                                                                                                    | バスワード<br>c242sj パーナーのエピュータに表示されているパワワードを入力して依<br>さい。 |               |  |  |
| <b>谏</b> 会議                                                                                                    | ۲, ۲, ۲, ۲, ۲, ۲, ۲, ۲, ۲, ۲, ۲, ۲, ۲, ۲             |               |  |  |
| ■ コンピュータ&パートナー                                                                                                    | 無人アクセス ④ 11/8 ロガオン キャンセル                             |               |  |  |
| チャット                                                                                                    | Windowsと同時にTeamViewerを起動                             |               |  |  |
| <b>达</b> 拡張現実                                                                                                    | 簡易アクセスを許可                                            |               |  |  |
| <b>™್ಲೆ</b> - ಡರೆಡಿದ                                                                                                    |                                                      |               |  |  |
|                                                                                                    |                                                      |               |  |  |
|                                                                                                    |                                                      |               |  |  |
|                                                                                                    |                                                      |               |  |  |
|                                                                                                    |                                                      |               |  |  |
|                                                                                                    |                                                      |               |  |  |
|                                                                                                    |                                                      |               |  |  |
|                                                                                                    |                                                      |               |  |  |
|                                                                                                    |                                                      |               |  |  |
| TeamViewer                                                                                                    | • 認証中                                                |               |  |  |
| <ul> <li>・ A @ O 目 C (0) [15:47 - 2020/06/16</li> <li>・ A @ O 目 C (0) [15:47 - 2020/06/16</li> <li>・ A @ O D 15:47 - 2020/06/16</li> </ul> |                                                      |               |  |  |

- 研究室にいる人に研究
   室のPCのパスワードを
   教えてもらう。
   研究室のPCのパスワードを入力する。
- !注意!
   一度セッションが切れるとパスワードが更新される。

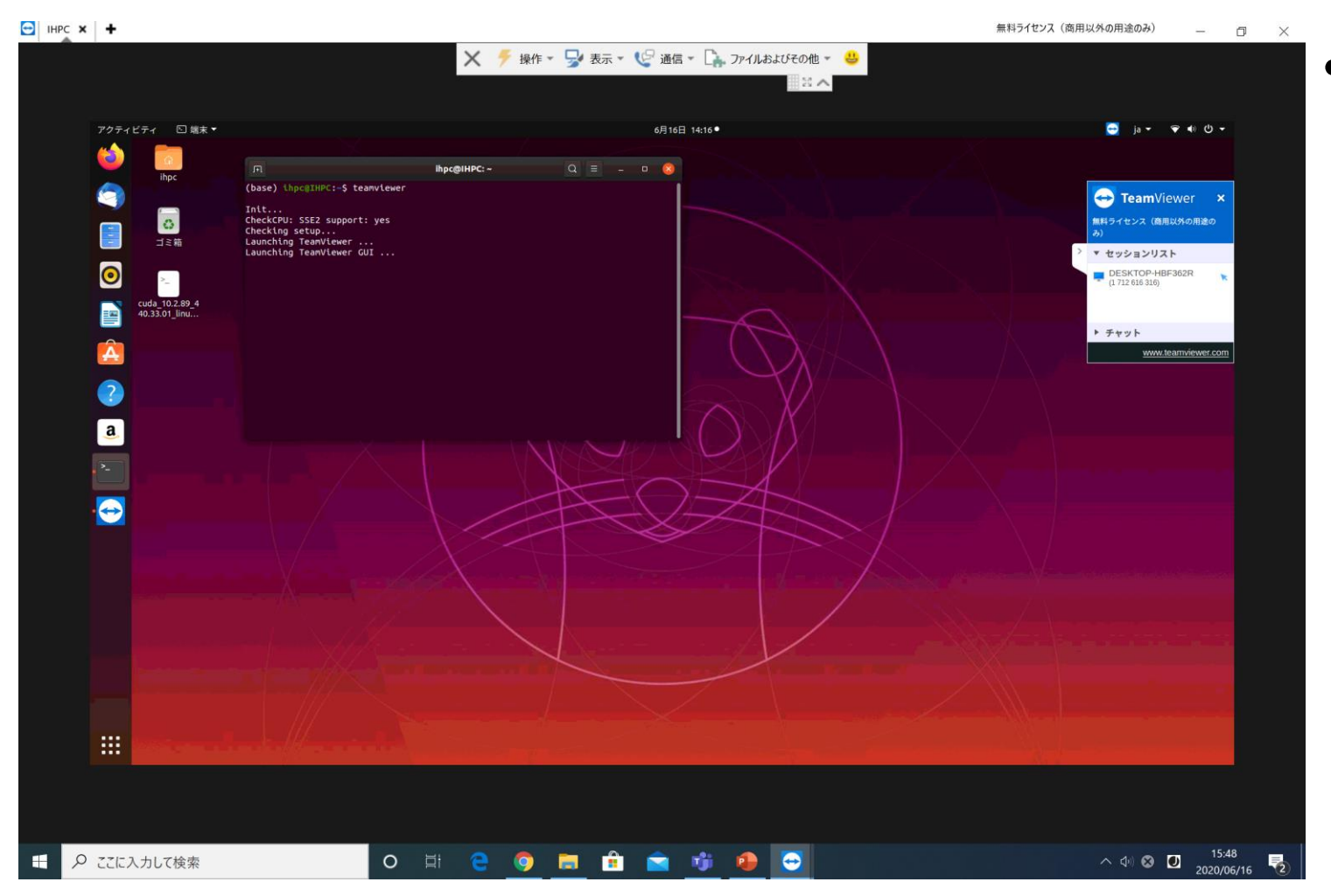

左画像はリモート環境
 例。